# CYBER Overview – My Active Youth

Training for New Providers in the New Jersey Children's System of Care

October 2023 - (02148)

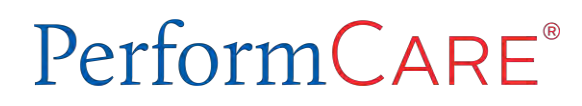

Delivering **High-Quality** Service and Support

©PerformCare 2023

This training will show users how to populate the area called **My Active Youth** for themselves and/or for other users within their agency.

#### What is 'My Active Youth'?

- Gives users access to a list of the youth they are working with.
- **My Active Youth** link can be found on the Welcome Page and from the Youth/Child Search screen.
- Populated using the Provider Tab from within a youth's record.

### Navigating to the Provider Tab

PerformCARE®

Search for the correct record using **Quick Search**, **Youth / Child Search** button or **Active Agency** Youth link.

|                      | Quie       | k Search |            |   |
|----------------------|------------|----------|------------|---|
| Youth / Child Search | Youth/Chil | d ID ≑   |            |   |
| FSS Link             | Fi         | rst Name |            | ] |
| My Active Youth      | Li         | ast Name |            | ] |
| Out Of Home          |            | DOB      | MM/DD/YYYY | ] |

| First Nama | Last Name   | Gender | Righ Data   | Ace  | SSN  | Vouth/Child ID   |        |       |                      |
|------------|-------------|--------|-------------|------|------|------------------|--------|-------|----------------------|
| That Name  | Last Ivanie |        | Dirtir Date | Age  | 5514 | Touriny china no | Search | Clear | Active Agency Youth  |
|            |             | -      | MM/DD/YYYY  | 1111 |      |                  | Gener  |       | Ficare rigency roual |

## Active Agency Youth Grid

#### PerformCARE®

| ante      | Name                                    | MI     | Gender    | DOB        | Age           | SSN   | Youth/<br>ID | Opened   | Program    | Read Only<br>Access | Transition Date |
|-----------|-----------------------------------------|--------|-----------|------------|---------------|-------|--------------|----------|------------|---------------------|-----------------|
| t         | Child                                   |        | м         | XX/XX/20XX | 12            | ХХХХ  | 123456       | 1/1/2023 |            |                     |                 |
|           |                                         |        |           |            |               |       |              | Youth/   | Onened     | Dro                 | ogram           |
|           |                                         |        |           |            |               |       |              | ID       | Contains   | ×                   |                 |
|           |                                         |        |           |            |               |       |              |          | Filter     |                     |                 |
|           |                                         |        |           |            |               |       |              |          |            |                     |                 |
|           | lhon th                                 |        | or clicks | the Acti   |               | gonci | . Vouth      | nuch hi  | ittop it w | ull displ           | av a list       |
| <u>۱۸</u> | ,,,,,,,,,,,,,,,,,,,,,,,,,,,,,,,,,,,,,,, | e use  |           | the Acti   | ve A          | genc  | y ioutii     | pusitibl |            | ili uispi           | ay a list       |
| W v       | f all voi                               | ith ac | signed    | to that i  | ICAr          |       |              |          |            |                     |                 |
| W<br>Of   | fall you                                | ith as | signed    | to that u  | user.<br>th o | nen i | the Act      | ίνο Δσοr | ncy Vouth  | lict wil            | l display       |

### The Provider Tab

The Provider Tab:

- Can be found on the youth's Face Sheet and it houses information entered by agency users.
- Should include the names and contact information for the CYBER users that are working with the youth and family.
- May include other individuals within the agency that need access such as Supervisors, Finance, and QA.

| and the second second sec | trapines episodes | Provider | Supports Dx | /Med Eligibility | Insurance    | Legal I | Doc*       |          |       |              |              |
|----------------------------------------------------------------------------------------------------|-------------------|----------|-------------|------------------|--------------|---------|------------|----------|-------|--------------|--------------|
| Active Providers                                                                                                    | All Providers     |          |             |                  |              |         |            |          |       | Clear Search | Add Provider |
| User Firs                                                                                                    | t Name Last Na    | ime Type | e Al        | gency Type       | Program Name |         | Start Date | End Date | Email |              | Agency Med   |

### What Will You Find on the Provider Tab?

| <br>Dashboard | Demographics         | Episodes  | Provider | Supports   | Dx/Med | Eligibility  | Insurance | Legal    | Doc        |      |                   |
|---------------|----------------------|-----------|----------|------------|--------|--------------|-----------|----------|------------|------|-------------------|
| Active Provid | lers   All Providers |           |          |            |        |              |           |          |            |      | Add Provider      |
| User          | First Name           | Last Name | Туре     | Agency Typ | e F    | Program Name | Sta       | irt Date | End Date E | mail | Agency Med ID Pho |

- First and Last Name of providers working with the youth and family.
- Type provider type (CM = Care Manager; SUP = Supervisor; MGR = Manager; QA = Quality Assurance)
- Agency Type acronyms for provider types CMO (UCM) Care Management Organizations, IIC Intensive in Community, etc.
- Program Name name of the provider's agency
- Start Date the first date the provider began to work with the youth
- End Date the last date the provider worked with the youth
- Email provider's email
- Agency Med ID Medicaid ID or Tracking element ID
- Phone provider's phone number

#### Provider Tab

- Active Providers will be displayed by default. Active Providers are users who can see the youth open on their My Active Youth list. The *toggle* All Providers link will display providers who had been open in the past, but no longer see the youth on their My Active Youth list.
- The Provider tab grid can be filtered by selecting the menu button on the Agency
   Type column and enter the Agency Type to filter by such as CMO, MRSS, IIC, FSO, etc.

  When filtered, only those provider types will be displayed. To clear, remove the text
   in the filter field.

| Dashboard     | Demographics         | Episodes  | Provider | Supports   | Dx/Med | Eligibility                    | Insurance | Legal     | Doc      |       |               |         |
|---------------|----------------------|-----------|----------|------------|--------|--------------------------------|-----------|-----------|----------|-------|---------------|---------|
| Active Provid | ders   All Providers |           |          |            |        |                                |           |           |          |       | Add P         | rovider |
| User          | First Name           | Last Name | Туре     | Agency Typ | De     | Program Name                   | St        | tart Date | End Date | Email | Agency Med ID | Phc     |
|               |                      |           |          | Agency Ty  | pe     | ■ Progra<br>Contains<br>Filter | am Name   | •         |          |       |               |         |

#### Adding a Name to the Provider Tab

PerformCARE®

Clicking the Add Provider button opens the Add Provider to Youth/Child Record window.

| ser First Name | Last Name Type                  | Agency Type          | Program Name | Start Date | End Date | Email | Agency Mee |
|----------------|---------------------------------|----------------------|--------------|------------|----------|-------|------------|
|                | Add Provider To Youth/Child Rec | ord                  |              |            | ×        |       |            |
|                | Provider                        |                      |              |            |          |       |            |
|                | Program                         |                      |              |            |          |       |            |
|                | 1                               | No Data <del>▼</del> | 2            |            |          |       |            |
|                | Start Date                      |                      | End Date     |            |          |       |            |
|                | MM/DD/YYYY                      |                      | MM/DD/YYYY   |            |          |       |            |
|                |                                 |                      |              |            |          |       |            |
|                |                                 |                      |              |            |          |       |            |
|                |                                 |                      |              |            |          |       |            |
|                |                                 |                      |              |            |          |       |            |

### Adding a Provider

©PerformCare 2023

- Entering the first few letters of a provider's name will allow a search on against the list of agency CYBER users. Click on the user name to select it.
- Enter only the Start Date and leave the End Date blank. Click the Accept push button and the name is added to the Provider Tab, also adding the youth to the user's My Active Youth list.
- At the end of an episode, the provider will lose access to the youth automatically when agency access to the youth ends. The End Date would be the **Transition Date** *plus* a specific number of additional days, based on provider type.
- An agency can end staff access to a specific youth at any time by double clicking the row with the user name and adding an End Date.

| User First Name Last Name | Add Provider To Youth/Child Record |                                                                                                    | *     | Agency Me |
|---------------------------|------------------------------------|----------------------------------------------------------------------------------------------------|-------|-----------|
|                           | Provider                           |                                                                                                    | p.org |           |
|                           |                                    |                                                                                                    | p.org |           |
|                           | Program                            |                                                                                                    | p.org |           |
|                           |                                    | No Data *                                                                                                    | p.org |           |
|                           | 43.74                              | and the second second s | p.org |           |
|                           | Start Date                         | End Date                                                                                                    | p.org |           |
|                           | MM/DD/YYYY                         | MM/DD/YYYY                                                                                                    |       |           |
|                           |                                    |                                                                                                    |       |           |
|                           |                                    |                                                                                                    |       |           |
|                           |                                    |                                                                                                    |       |           |
|                           |                                    |                                                                                                    |       |           |
|                           |                                    |                                                                                                    |       |           |

**CYBER Service Desk and Additional Training** 

PerformCARE<sup>®</sup>

Technical, Billing, Clinical, or Procedural questions about CYBER: Use the Customer Service Request Form <u>www.performcarenj.org/servicedesk/</u>

CYBER Trainings and Presentations:

https://www.performcarenj.org/provider/training.aspx

Email Training: <u>PCNJTraining@performcarenj.org</u>

PerformCare 1-877-6520-7624

Care is the heart of our work.

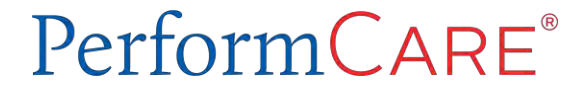